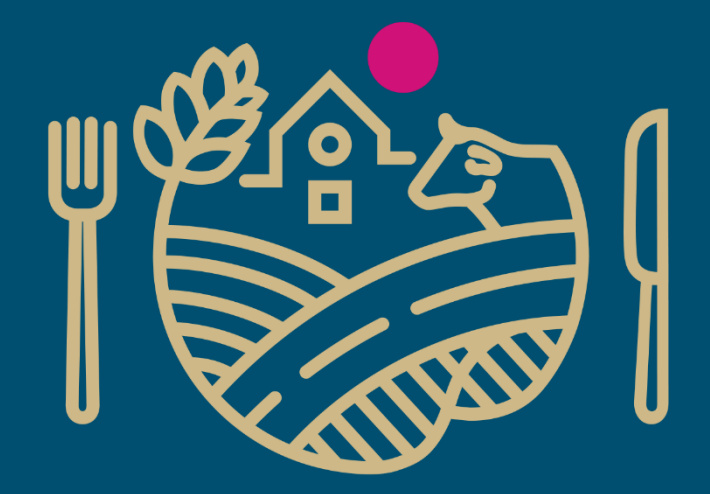

# RUOKAVIRASTO

Livsmedelsverket • Finnish Food Authority

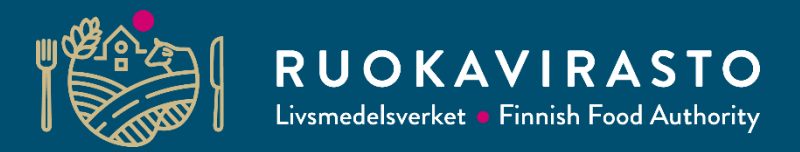

# Metsänviljelyyn toimitettujen taimien määrän tallentaminen Mevitietojärjestelmään

Leinonen Kari, Leinonen Harri, Mikko Vainikka

5.12.2024

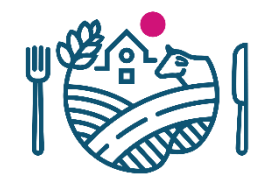

## Kirjautuminen MEVI-tietojärjestelmään

|                          | RUOKAVIRAS<br>Livsmedelsverket • Finnish Food Aut | to MEVI - tie                             | etojärjestelmä | Suomeksi V Ohje |
|--------------------------|---------------------------------------------------|-------------------------------------------|----------------|-----------------|
| MEVI                     |                                                   |                                           |                |                 |
|                          |                                                   |                                           |                |                 |
| Linkit                   | _                                                 |                                           |                |                 |
| täytä yhteydenottopyyntö | к                                                 | (irjaudu sisään käyttäjätunnuksellasi     |                |                 |
|                          | К                                                 | läyttäjätunnus                            |                |                 |
|                          |                                                   | Salasana Muista minut tällä tietokoneella |                |                 |
|                          |                                                   | Kirjaudu sisään                           |                |                 |
|                          |                                                   | Unohtuiko käyttäjätunnus tai salasana     |                |                 |
|                          |                                                   | En pääse sisälle järjestelmään            |                |                 |
|                          | -                                                 |                                           |                |                 |

- Kirjaudu järjestelmään MEVIUser tunnuksella.
- Kirjautumislinkit:

https://palvelut2.evira.fi/MEVI/Aspx/Default/Default.aspx?Path=/Default

- Tunnus on muotoa etunimi.sukunimi.meviuser
- Unohtuneen salasanan ja käyttäjätunnuksen saat kirjautumissivulla olevasta linkistä: "Unohtuiko käyttäjätunnus tai salasana".
- Unohtuneet käyttäjätunnukset ja salasanat lähetetään sähköpostiisi salattuna sähköpostiviestinä.

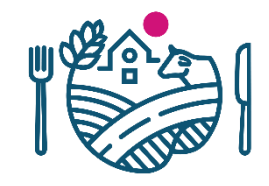

## 

Livsmedelsverket • Finnish Food Authority

MEVI - tietojärjestelmä

Suomeksi 🗸 | Ohje | Kirjaudu ulos

### MEVI Toimittajatiedot Siemenkeräysilmoitukset Kantatodistukset OECD Tietolomakkeet Valvonta Tilastot Tuotantopinta-alat | Taimitarhakylvöt | Taimitoimitukset kotimaahan

Tilastolomakkeet

#### Ruokavirasto kokoaa tilastointia varten tiedot metsänviljelyyn toimitetuista taimimääristä, taimitarhojen tuotantopinta-aloista ja taimitarhakylvöihin käytettyjen siementen määristä. Tiedot kerätään metsänviljelyaineistor toimittajarekisteriin kuuluvilta taimituottajilta. Niiden avulla koostetaan valtakunnallinen taimituotantotilasto, jossa ei ilmoiteta tuottajakohtaisia tietoja.

Tähän tilastoon ilmoitetaan vain suoraan metsänomistajalle tai välittäjälle (esim. metsänhoitoyhdistykset) myydyt taimet. Muille taimituottajille myytyjä tai toimijan mahdollisiin muihin toimipisteisiin toimitettuja taimia ei ilmoiteta, jotta samat taimierät eivät esiintyisi tilastoissa kahteen kertaan.

Muihin Euroopan Unionin jäsenmaihin markkinoitujen taimien määrää ei ilmoiteta. Niistä koostetaan erilliset tilastot Ruokavirastolle MEVI-tietojärjestelmässä tehtävien tietolomakkeiden avulla. Tutustu täyttööhjeeseen, joka löytyy täältä.

Jatka valitsemalla alanavigoinnista tuotantopinta-alat, taimitarhakylvöt tai taimitoimitukset kotimaahan.

#### Tuotantopinta-ala

Tällä lomakkeella kerätään tilastointivuonna tuotantoon käytetyt pinta-alat.

#### Taimitarhakylvöt

Tällä lomakkeella kerätään tiedot vuoden aikana kylvetyistä siemenmääristä kiloina (kg) mahdollisimman tarkasti. Huomaa: Koivun siemen osalta täytetään siemenmäärä ennen mahdollista pilleröintiä (puhtaan siemenen paino)

#### Taimitoimitukset kotimaahan

Tällä lomakkeella kerätään metsänviljelyyn kotimaahan toimitettujen taimien määrä. Lomakkeella ilmoitetaan taimitarhoittain välittäjille (esim. metsänhoitoyhdistykset) tai suoraan metsänomistajille toimitetut taimet.

#### Lomakkeella ei ilmoiteta:

- Muille taimituottajille myytyjä tai toimitettuja taimia, jotta samat taimierät eivät esiinny tilastoissa kahteen kertaan.
- Koristekäyttöön tai viherrakentamiseen toimitettuja taimia.
- Muihin EU-maihin tai ulkomaille mvvtviä taimia.

- Sivustoilla kerätään tietoa kolmella eri lomakkeella:
  - 1. Tuotantopinta-alat
  - 2. Taimitarhakylvöt
  - 3. Taimitoimitukset kotimaahan
- Täytä kaikki lomakkeet
- Tutustu sivustolla etusivulla olevaan ohjeeseen!

Linkit

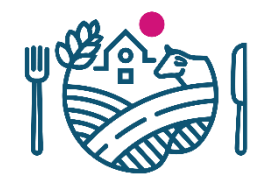

## Tilastotietojen syöttö MEVI-tietöjärjestelmään

- Tilastojen tallentamisvalikon löydät täältä. Siirry tilastosivustolle valitsemalla sinisellä pohjalla olevasta navigoinnista **Tilastot (1)**.
- Alasivustot avautuvat napsauttamalla otsikoita (2).
- Uusi lomake saadaan napsauttamalla linkkiä lisää uusi lomake (3).

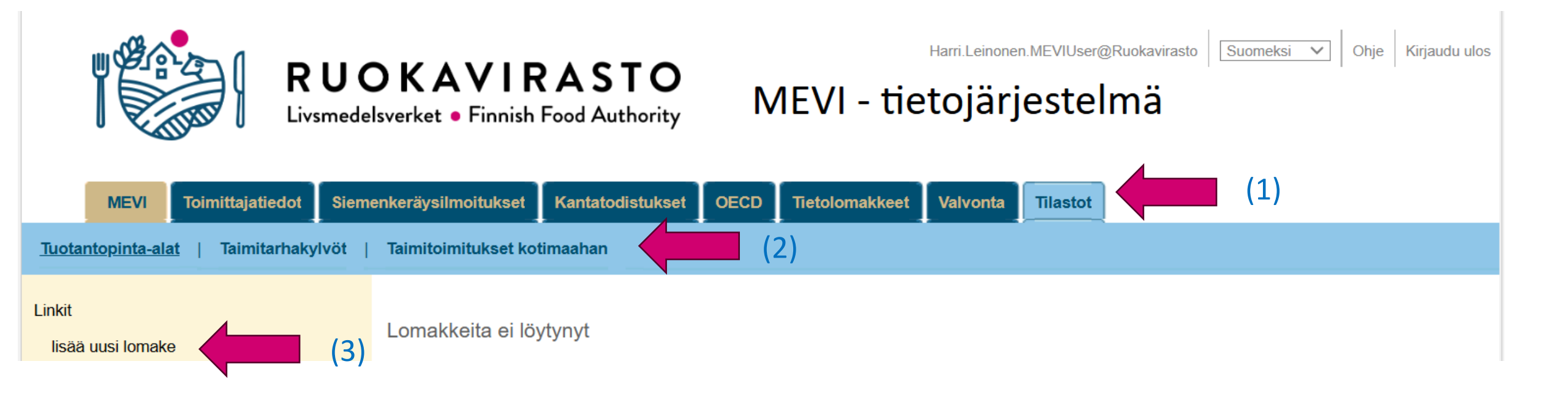

### **Tuotantopinta-alat**

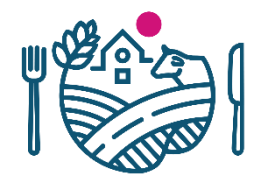

- Klikkaa Tuotantopinta-alat ja lisää uusi lomake vasemmassa sivupalkissa olevasta linkistä.
- Täydennä kohdat, Kasvihuonepinta-ala, m2, Kasvatuskentän pinta-ala (paakkutaimet), m2, Kasvatuskentän pinta-ala (paljasjuuriset), m2.
- Kasvihuonepinta-ala (m2) ilmoitetaan vain niiden huoneiden pinta-ala, joita on kuluvana vuonna käytetty taimien tuotantoon.
- Paakkutaimien kasvatuskentillä tarkoitetaan päällystettyjen, kivettyjen tai hiekkapohjaisten kenttien yhteenlaskettua pinta-alaa.
- Paljasjuuritaimien tuotantopinta-alaksi (m2) ilmoitetaan se pinta-ala, jota on kuluvana vuonna käytetty taimien tuotantoon.
- Paina Lähetä näppäintä. Tiedot tallentuvat.

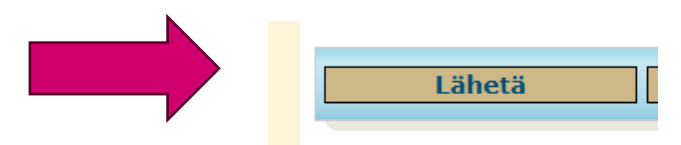

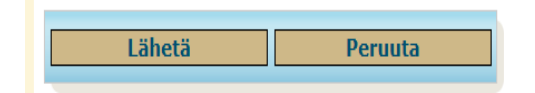

### Tuotantopinta-alat

### \* Kenttään on annettava jokin arvo

| Pinta-ala tiedot                              |                  |  |  |  |
|-----------------------------------------------|------------------|--|--|--|
| Tietojen ilmoittaja                           | * Harri Leinonen |  |  |  |
| Tietojen ilmoittajan puhelin                  | * 123456789      |  |  |  |
| Kasvihuonepinta-ala, m2                       | *                |  |  |  |
| Kasvatuskentän pinta-ala (paakkutaimet), m2   |                  |  |  |  |
| Kasvatuskentän pinta-ala (paljasjuuriset), m2 |                  |  |  |  |
| Lomakkeelta lähetettävät sähköpostit          |                  |  |  |  |
|                                               |                  |  |  |  |

## Taimitarhakylvöt (Esimerkissä tiedot haetaan kotimaiselta kantatodistukselta).

- Klikkaa Taimitarhakylvöt ja lisää uusi lomake vasemmassa sivupalkissa olevasta linkistä.
- Täytä uusi lomake jokaisesta kylvöerästä!
- Kantatodistuksilla olevat tiedot haetaan kotimaiselta tai ulkomaiselta kantatodistukselta. Lomake on myös mahdollista täyttää käsin. Klikkaa valikosta.
- Valitse perusaineiston tyyppi ja kirjoita kantatodistuksen tunnus (muodossa esim. T03-04-0003). Paina Hae painiketta.
- Haku onnistui, jos syöttötiedon alle tulee vihreä teksti Lomake haettu.
- Haku epäonnistui, jos syöttötiedon alle tulee punainen teksti Lomaketta ei löytynyt. Tarkasta onko perusaineiston tyyppi tai kantatodistus tunnus oikein. Tyhjennä haku ja kokeile hakua uudelleen. Jos haku ei onnistu, poista perusaineiston tyyppi ja valitse täytetään käsin. Kaikki kylvötiedot voidaan täyttää myös käsin. Tätä kohtaa suositellaan käytettäväksi vain siinä tapauksessa, että edellä kuvat haut eivät onnistu. Haku järjestelmästä vähentää virheitä ja tarkentavien kysymysten määrää.
- Järjestelmä hakee automaattisesti puulajin, metsänviljelyaineiston luokan ja alkuperämaan.
- Täytä kylvömäärä kiloina (kg). Koivun siemenmäärä ilmoitetaan ennen mahdollista pilleröintiä.
- Paina Lähetä näppäintä. Tiedot tallentuvat.

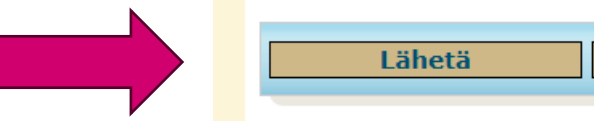

Taimitarhakylvöt

\* Kenttään on annettava jokin arvo

|    | Tietoja kantatodistukselta                                                                                                    |                                                                                                    |  |  |  |
|----|----------------------------------------------------------------------------------------------------|----------------------------------------------------------------------------------------------------|--|--|--|
| ۱. | Lomakkeen täytössä voidaan hyödyntää järjestelmässä<br>olevia kantatodistustietoja. Tiedot voidaan hakea<br>järjestelmästä tai täyttää käsin | <ul> <li>kotimaiselta kantatodistukselta</li> <li>ulkomaiselta kantatodistukselta</li> <li>täytetään käsin</li> </ul> |  |  |  |
| ti | Perusaineiston tyyppi                                                                                                    | Siemenviljelys 🗸                                                                                                    |  |  |  |
|    | Kotimainen kantatodistus (siemenviljelys)                                                                                                    | * T03-20-0103 Hae Tyhjennä<br>Lomake haettu                                                                           |  |  |  |
|    | Kylvetyn siemenen mä                                                                                                    | ärä ja alkuperätiedot                                                                                                 |  |  |  |
|    | Puulaji                                                                                                    | * mänty, Pinus sylvestris L.                                                                                          |  |  |  |
|    | Metsänviljelyaineiston luokka                                                                                                    | * Testattu 🗸                                                                                                    |  |  |  |
|    | Kylvömäärä, kg<br>Huom. Pilleröidyllä koivunsiemenellä annetaan puhtaan<br>koivunsiemenen paino                                              | * 1,02                                                                                                    |  |  |  |
|    | Perusaineiston alkuperämaa                                                                                                    | * Suomi 🗸                                                                                                    |  |  |  |

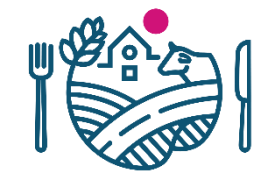

### Taimitoimitukset kotimaahan (Esimerkissä tiedot haetaan ulkomaiselta kantatodistukselta)

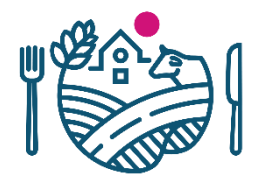

- Klikkaa Taimitoimitukset kotimaahan ja lisää uusi lomake vasemmassa sivupalkissa olevasta linkistä.
- Täytä uusi lomake jokaisesta taimierästä!
- Kantatodistuksilla olevat tiedot voidaan hakea kotimaiselta tai ulkomaiselta kantatodistukselta. Valitse perusaineiston tyyppi ja kirjoita kantatodistuksen tunnus (muodossa esim. T03-04-0004). Paina Hae painiketta.
- Haku onnistui, jos syöttötiedon alle tulee vihreä teksti Lomake haettu.
- Haku epäonnistu, jos syöttötiedon alle tulee punainen teksti Lomaketta ei löytynyt. Tarkasta onko perusaineiston tyyppi tai tunnus oikein. Tyhjennä haku ja syötä tiedot uudelleen. Jos haku ei onnistu, poista perusaineiston tyyppi ja valitse täytetään käsin. Kaikki kylvötiedot voidaan täyttää myös käsin. Tätä kohtaa suositellaan käytettäväksi vain siinä tapauksessa, että edellä kuvat haut eivät onnistu. Haku järjestelmästä vähentää virheitä ja tarkentavien kysymysten määrää.
- Järjestelmä hakee automaattisesti puulajin, metsänviljelyaineiston luokan ja alkuperämaan.
- Täytä taimien ikä (puolen vuoden tarkkuudella) ja toimitusmäärä (kpl).
- Paina Lähetä näppäintä. Tiedot tallentuvat

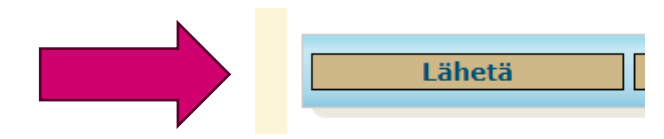

Taimitoimitukset kotimaahan

\* Kenttään on annettava jokin arvo

| lietoja kantatodistukseita                                                                                                    |                                                                                                    |  |  |  |
|----------------------------------------------------------------------------------------------------|----------------------------------------------------------------------------------------------------|--|--|--|
| Lomakkeen täytössä voidaan hyödyntää järjestelmässä<br>olevia kantatodistustietoja. Tiedot voidaan hakea<br>järjestelmästä tai täyttää käsin | <ul> <li>kotimaiselta kantatodistukselta</li> <li>ulkomaiselta kantatodistukselta</li> <li>täytetään käsin</li> </ul> |  |  |  |
| EU-kantatodistuksen tunnus tai sen loppuosa (esim.<br>S06/036)                                                                               | * S19/048 Hae Tyhjennä<br>Tiedot haettu lomakkeelta                                                                   |  |  |  |
| Metsänviljelyyn toimitettuje                                                                                                    | n taimien määrä ja tiedot                                                                                             |  |  |  |
| Puulaji                                                                                                    | * mänty, Pinus sylvestris L.                                                                                          |  |  |  |
| Metsänviljelyaineiston luokka                                                                                                    | * Alustavasti testattu 🗸                                                                                              |  |  |  |
| Taimen ikä                                                                                                    | * 1,50                                                                                                    |  |  |  |
| Toimitusmäärä (paakkutaimet), kpl                                                                                                    | 120 000                                                                                                    |  |  |  |
| Toimitusmäärä (paljasjuuriset taimet), kpl                                                                                                   |                                                                                                    |  |  |  |
| Perusaineiston alkuperämaa                                                                                                    | * Ruotsi                                                                                                    |  |  |  |

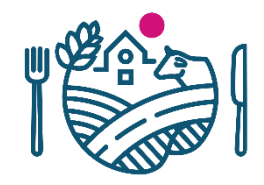

## Lomakkeiden editointi ja katselu

- Järjestelmään syötetyt lomakkeet näkyvät taulukon riveillä (1).
- Syötettyjä lomakkeita voi katsella klikkaamalla riviä.
- Tiedot on editoitavissa niin pitkään, kun rivien edessä on vihreä merkki.
- Vihreä merkki häviää, kun Ruokavirasto on käsitellyt tiedot.

| MEVI Toimittajatiedot Siem                  | enkeräysilmoitukset                                                                     | Kantatodistukset OE                   | CD Tietolomakkeet    | Valvonta Tilastot |                   |
|---------------------------------------------|-----------------------------------------------------------------------------------------|---------------------------------------|----------------------|-------------------|-------------------|
| uotantopinta-alat   <u>Taimitarhakylvöt</u> | Taimitoimitukset koti                                                                   | maahan                                |                      |                   |                   |
| nkit<br>Iisää uusi lomake                   | Taimitarhakylvöt                                                                        |                                       |                      |                   |                   |
| •                                           | Tilastointivuosi ↑                                                                      | Puulaji                               | Metsänviljelyaine    | Kylvömäärä, kg    | Perusaineiston al |
| (1) 🔿                                       | o 2023                                                                                  | kuusi, Picea abie                     | Siemenlähde tunnettu | 1,36              | Suomi             |
|                                             | o 2023                                                                                  | mänty, Pinus sylv                     | Testattu             | 2,1               | Suomi             |
|                                             | o 2023                                                                                  | mänty, Pinus sylv                     | Alustavasti testattu | 0,52              | Ruotsi            |
|                                             | o 2023                                                                                  | kuusi, Picea abie                     | Alustavasti testattu | 0,26              | Ruotsi            |
|                                             | O 2023                                                                                  | mänty, Pinus sylv                     | Siemenlähde tunnettu | 1,05              | Suomi             |
|                                             | O 2023                                                                                  | mänty, Pinus sylv                     | Testattu             | 0,03              | Suomi             |
|                                             | O 2023                                                                                  | mänty, Pinus sylv                     | Alustavasti testattu | 1                 | Ruotsi            |
|                                             | Hakuun osuneiden<br>Yhdellä sivulla näyt<br>Tulosta lomakelista<br>Vie listaus Exceliin | rivien määrä<br>ettävien rivien määrä | <b>7</b><br>50       | ~                 |                   |

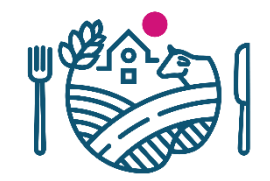

### Yhteydenotot

• Tarvitsetko lisää opastusta? Lähetä sähköpostia tai soita.

Harri Leinonen puhelin 050 366 8581 etunimi.sukunimi@ruokavirasto.fi

• Mikko Vainikka puhelin 040 575 1467 etunimi.sukunimi@ruokavirasto.fi

# **RUOKAVIRASTO** Livsmedelsverket • Finnish Food Authority

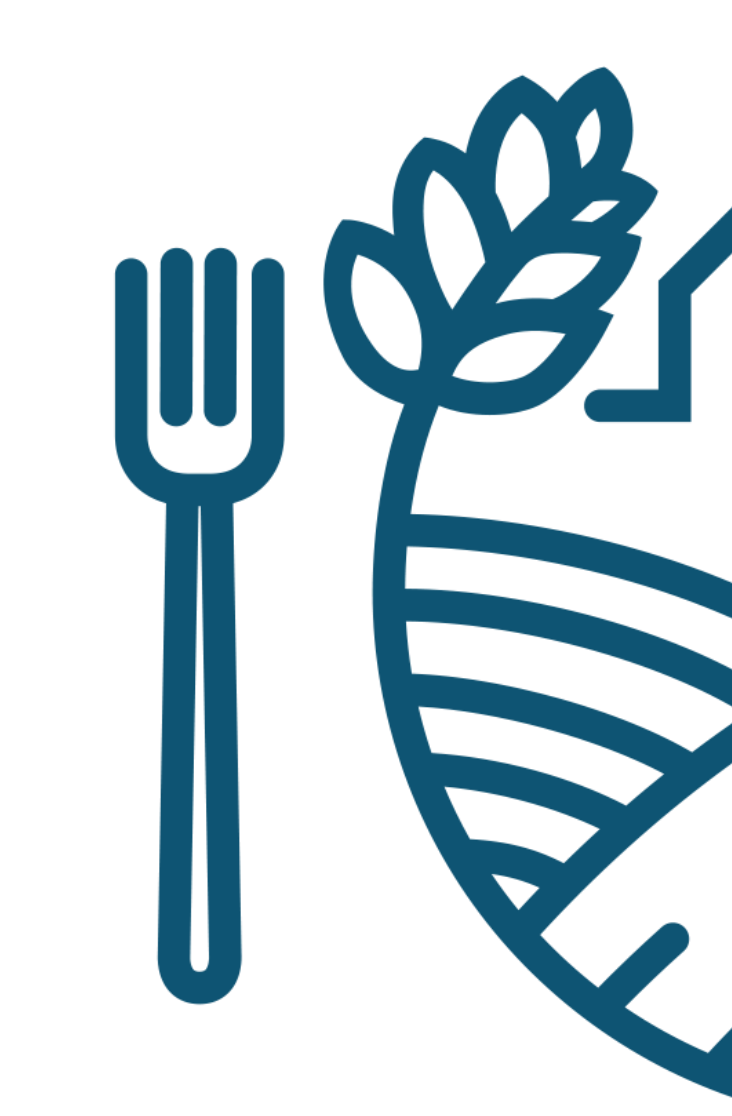